# Le tableur

## 1 <u>Vocabulaire</u>

### Définitions

Un **tableur** est un outil informatique permettant d'organiser et de gérer des données. Il a l'avantage de pouvoir réaliser des formules mathématiques et même de créer des diagrammes.

C'est, en quelque sorte, un immense tableau. Il possède des **lignes** et des **colonnes**. L'intersection d'une ligne et d'une colonne n'est pas appelée une case mais une **cellule**. Pour donner le nom d'une cellule, on commence par donner la lettre (colonne) puis le numéro de la ligne.

#### Exemple

Voici, ci-dessous, un extrait d'un tableur :

|   | Α               | В        | С       | D      | $\mathbf{E}$ | $\mathbf{F}$ | G |
|---|-----------------|----------|---------|--------|--------------|--------------|---|
| 1 | Parfum          | Chocolat | Vanille | Fraise | Pistache     | Total        |   |
| 2 | Nombre d'élèves | 8        | 3       | 5      | 4            |              |   |
| 3 |                 |          |         |        |              |              |   |
| 4 |                 |          |         |        |              |              |   |

On a recopié le tableau du premier exemple de la leçon **Organisation et gestion de données**. Dans la ligne 1, on recopié la liste des parfums. Dans la ligne 2, on a recopié les effectifs (le nombre d'élèves ayant choisis le chocolat, la vanille, ...).

Il n'y a pas de données ni de texte dans la colonne G.

D'après la cellule E2, il y a 4 élèves qui préfèrent la glace à la pistache.

Dans la cellule F1, il y a le texte « Total ».

### 2 <u>Mise en forme</u>

#### Remarque

Pour qu'un tableur soit propre et bien lisible, il est important de bien mettre en valeur le texte dans les cellules. Pour cela, on peut **mettre en gras** du texte, ou bien le souligner ou même le *mettre en italique*.

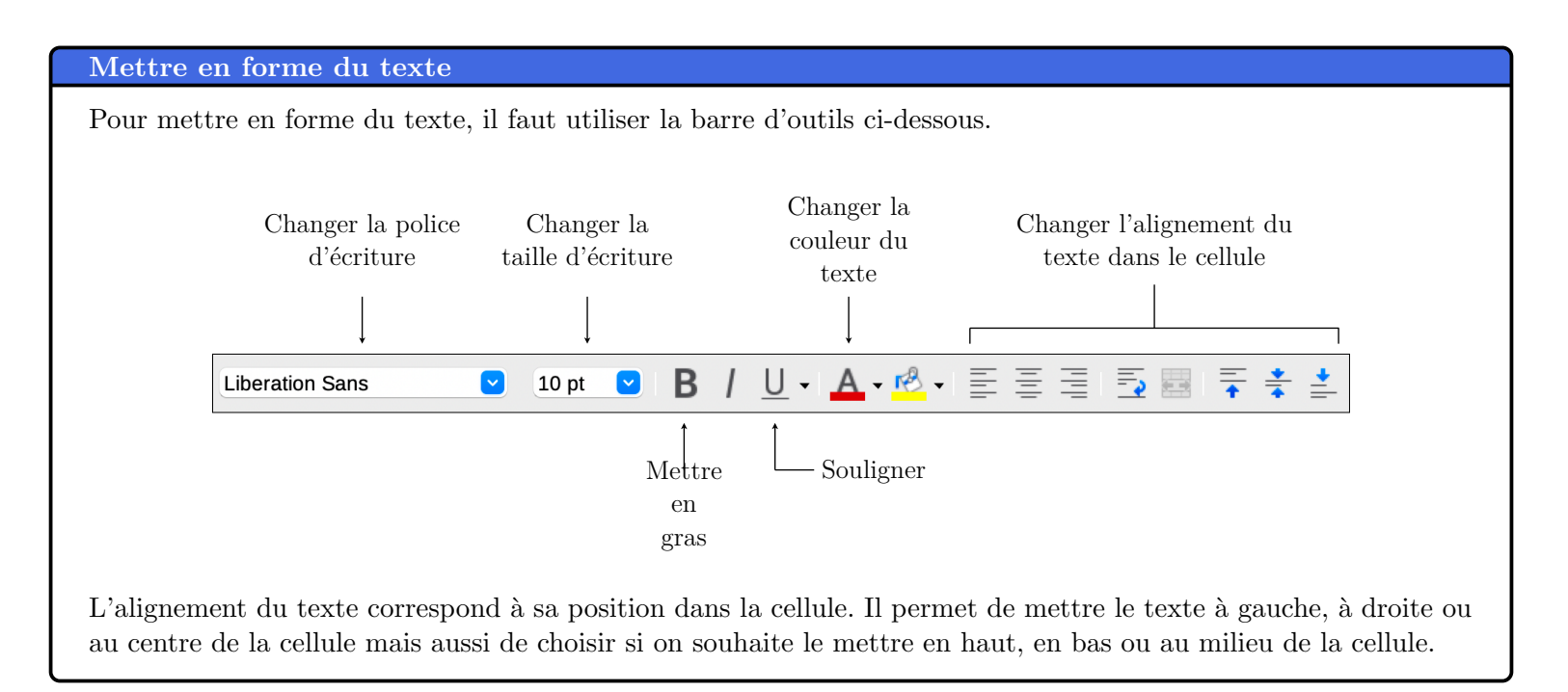

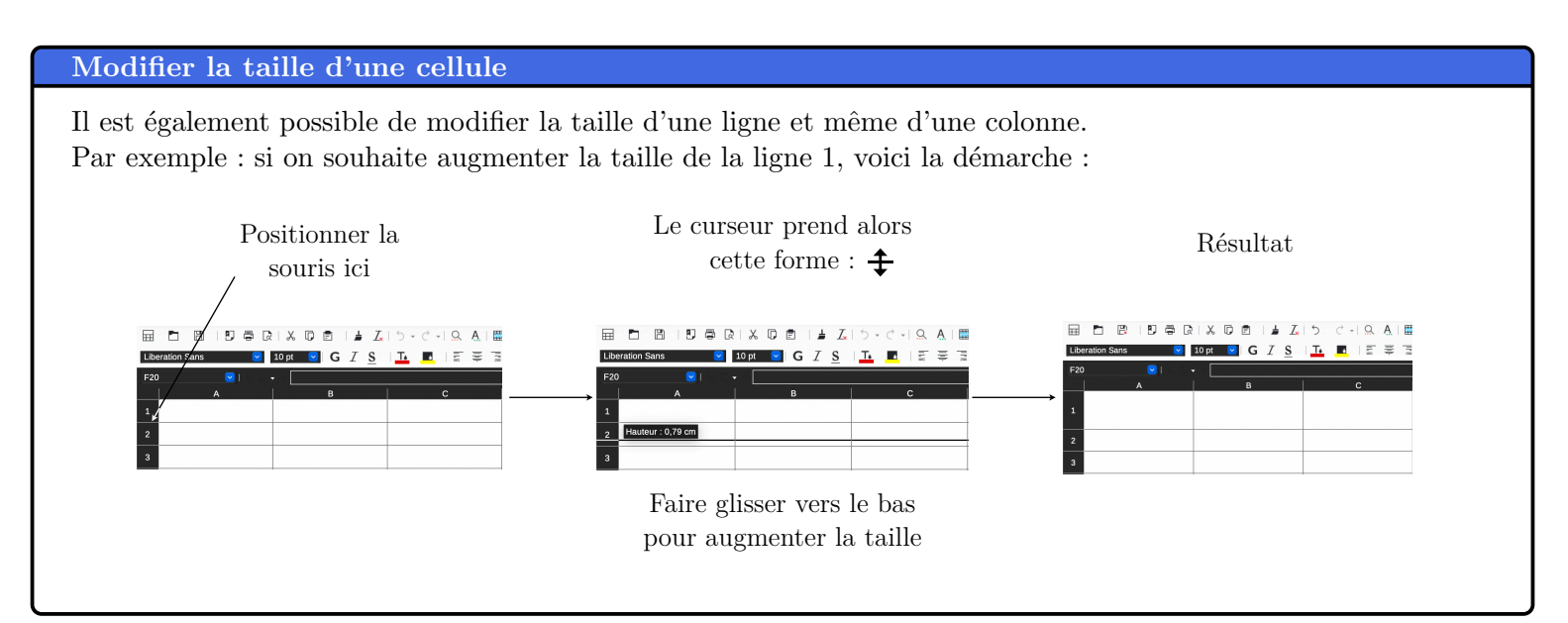

## 3 Utiliser une formule mathématiques

### Remarque

Le plus grand avantage d'un tableur, c'est le fait de pouvoir faire les calculs à notre place. De plus, si l'on si prend correctement, le tableur peut automatiquement modifier le résultat d'une opération si on modifie le contenu d'une cellule.

A savoir : si on souhaite utiliser une addition on utilise le symbole  $\ll + \gg$  et si on souhaite réaliser une multiplication on utilise le symbole  $\ll \ast \gg$ .

#### Entrer correctement une formule

### Étape n°1

On clique sur la cellule où l'on souhaite écrire la formule et donc visualiser le résultat.

### Étape n°2

On appuie sur la touche  $\ll = \gg$  du clavier (pour dire au logiciel que l'on s'apprête à écrire une formule et que l'on attend son résultat).

### Étape n°3

On écrit la formule. Attention : il faut toujours écrire le nom de la cellule et non pas le nombre qu'elle contient.

#### Exemple

On reprend l'extrait de tableur de la première partie.

|   | Α               | В        | С       | D      | $\mathbf{E}$ | F     | G |
|---|-----------------|----------|---------|--------|--------------|-------|---|
| 1 | Parfum          | Chocolat | Vanille | Fraise | Pistache     | Total |   |
| 2 | Nombre d'élèves | 8        | 3       | 5      | 4            |       |   |
| 3 |                 |          |         |        |              |       |   |
| 4 |                 |          |         |        |              |       |   |

On souhaite calculer le nombre total d'élèves ayant donné leur parfum de glace préféré. Si on fait le calcul à la main, on fera 8 + 3 + 5 + 4 et on trouve 20. Voici la démarche sur un tableur :

Voici la démarche sur un tableur :

- Étape n°1 On clique dans la cellule F2 où l'on souhaite faire apparaître le résultat.
- **Étape n°2** On appuie sur la touche  $\ll = \gg$ .

Étape n°3 On rentre la formule : B2 + C2 + D2 + E2.
On écrit B2 car la valeur 8 se trouve dans la cellule B2. C'est aussi pour cette raison que l'on écrit C2 et pas 3, D2 et pas 5 et E2 et pas 4.

|   | Α               | В        | С       | D      | $\mathbf{E}$ | $\mathbf{F}$ | G |
|---|-----------------|----------|---------|--------|--------------|--------------|---|
| 1 | Parfum          | Chocolat | Vanille | Fraise | Pistache     | Total        |   |
| 2 | Nombre d'élèves | 8        | 3       | 5      | 4            | =B2+C2+D2+E2 |   |
| 3 |                 |          |         |        |              |              |   |
| 4 |                 |          |         |        |              |              |   |

On appuie ensuite sur la touche « Entrée » du clavier et le logiciel nous donne directement le résultat.

|   | Α               | В        | С       | D      | E        | F     | G |
|---|-----------------|----------|---------|--------|----------|-------|---|
| 1 | Parfum          | Chocolat | Vanille | Fraise | Pistache | Total |   |
| 2 | Nombre d'élèves | 8        | 3       | 5      | 4        | 20    |   |
| 3 |                 |          |         |        |          |       |   |
| 4 |                 |          |         |        |          |       |   |

Si on modifie une des valeurs B2 ou C2 ou D2 ou E2, le résultat de la cellule F2 sera automatiquement modifié également.